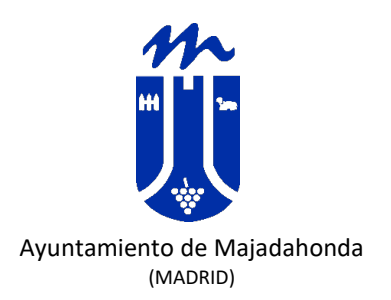

# EDICIÓN DE IMÁGENES PARA LA WEB CON GIMP

**USO INTERNO** 

| ELABORADO POR: | REVISADO POR: | CONFIRMADO POR: |
|----------------|---------------|-----------------|
|                |               |                 |
|                |               |                 |
|                |               |                 |
|                |               |                 |

| Fecha      | Edición | Revisión | Cambios Realizados |
|------------|---------|----------|--------------------|
| 03/05/2023 | 1       | 0        | Versión inicial.   |
|            |         |          |                    |

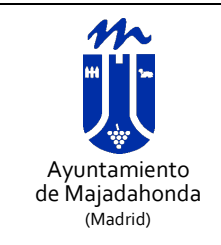

INSTRUCCIONES PARA LA EDICIÓN DE IMÁGENES - GIMP

MANUAL DE AYUDA

## **1. OBJETO**

El objeto del presente documento es servir de guía para la edición de imágenes en el software libre GIMP, que deberá estar instalado en el sistema.

# 2. CARACTERÍSTICAS DE LAS IMÁGENES A INSERTAR EN LA WEB / BOLETÍN

Para cumplir con las normas de accesibilidad, las imágenes no deben contener texto escrito.

Las imágenes deberán ser libres de derechos. Pueden descargarse de los portales tales como <u>Pixabay</u> o <u>Unsplash</u>

El formato de los ficheros deberá ser siempre JPG, y no sobrepasar los 150 Kb, respetando la siguiente relación de tamaño:

| Tipo de imagen                 | Formato                    | Tamaño (Alto x ancho)                              |
|--------------------------------|----------------------------|----------------------------------------------------|
| Encabezado del boletín         | Horizontal                 | Alto variable,<br>Ancho exacto: 600 píxeles        |
| Imagen insertada en el boletín | Horizontal y/o<br>vertical | Alto variable,<br><b>Ancho exacto: 600 píxeles</b> |
| Evento de la agenda            | Cuadrado                   | Exacto: 400x400 píxeles                            |
| Noticias                       | Horizontal y/o<br>cuadrado | Exacto: 600x400 o 400x400<br>píxeles               |

#### 3. UN VISTAZO AL GIMP

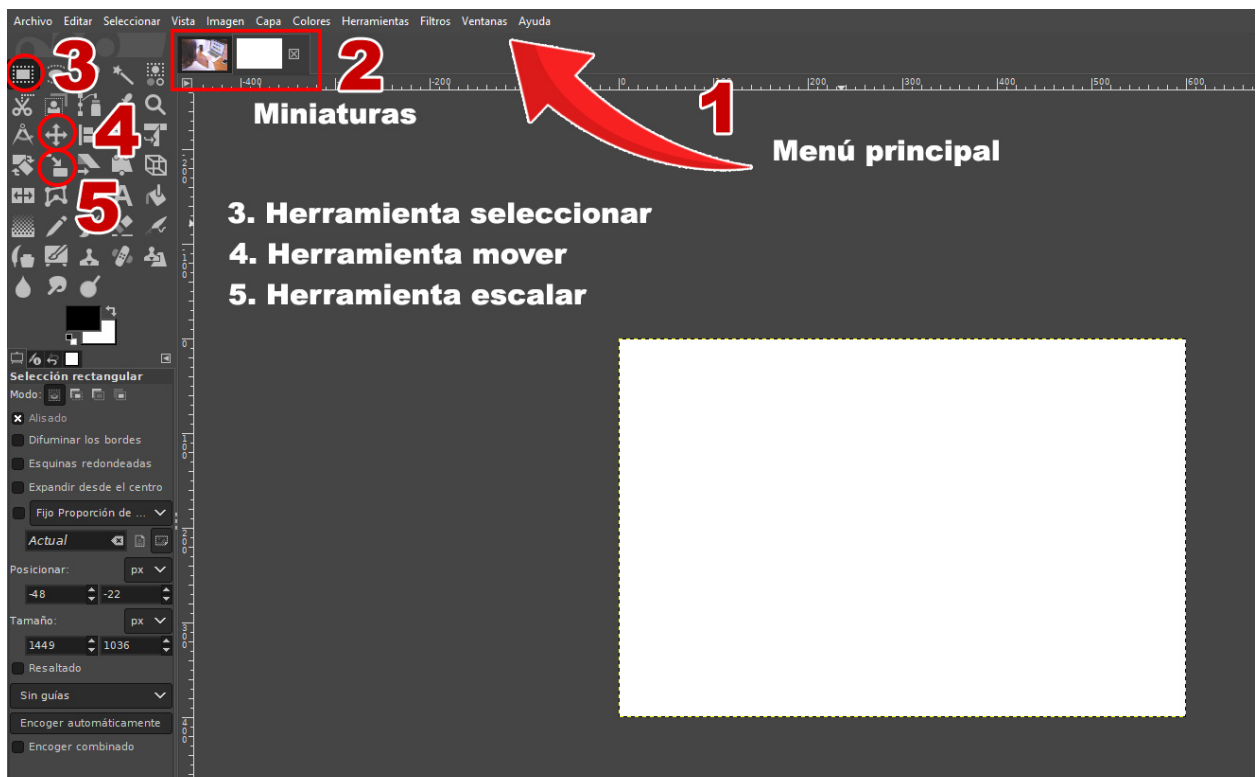

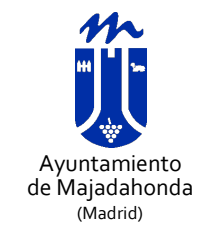

**INSTRUCCIONES PARA LA EDICIÓN DE IMÁGENES - GIMP** 

MANUAL DE AYUDA

## 4. PREPARAR UNA IMAGEN CON GIMPF PARA INSERTAR EN LA WEB

- 3.1 Abrimos GIMP
- 3.2 Menú Archivo > Abrir (o CONTROL+0) (1)
- 3.3 Se abrirá el menú correspondiente. Buscaremos la fotografía que queremos editar, la seleccionamos y pulsamos el botón **abrir**.
- 3.4 Menú Archivo > Nuevo (o CONTROL+N)
- 3.5 Establecemos el alto y el ancho de la imagen: Por ejemplo, 600x400 para una noticia. Pulsamos aceptar.
- 3.6 Debajo del menú superior, nos aparecerán las miniaturas de las dos imágenes (2). Podemos movernos de una a otra, pulsando la miniatura correspondiente.
- 3.7 Pulsamos la miniatura de la fotografía original.
- 3.8 Pulsamos la herramienta de Selección (3) (o tecla R).
- 3.9 Seleccionamos la imagen al completo, y **Menú Editar > Copiar** (o CONTROL+C)
- 3.10 Pulsamos la miniatura de la imagen nueva que hemos creado.
- 3.11 Menú Editar > Pegar (o CONTROL+V)
- 3.12 Podemos mover la capa que hemos pegado con la herramienta mover (4)
- 3.13 Para ajustar el tamaño de la capa que hemos pegado, pulsamos la herramienta de escalado del menú (5)
- 3.14 Una vez ajustado el tamaño de la capa al tamaño de la nueva imagen, Menú **Archivo > Exportar** (o CONTROL+E)
- 3.15 Añadimos el nombre, seleccionamos la carpeta donde lo queremos guardar y pulsamos + en la opción "Seleccione el tipo de archivo (Por extensión)

| exportar la Imaden     |                                       |                     | ^                                |
|------------------------|---------------------------------------|---------------------|----------------------------------|
| Nombre:                | pruebalpng                            |                     |                                  |
| Suardar en la carpeta: | 🕻 🖿 User Majadahonda 🛛 Documents      |                     | Crear carpeta                    |
| Lugares                |                                       | Tamaño Modificado ٨ | Vista previa                     |
| 🔍 Buscar               | 🛅 Plantillas personalizadas de Office | 02/12/2020          |                                  |
| 🖹 Usados reciente      | 🛅 SideSync                            | 20/12/2020          |                                  |
| 🛅 User Majadahonda     | 🛅 My Music                            | 01/03/2021          | (?)                              |
| 🖻 Escritorio           | 🛅 Mi música                           | 01/03/2021          | $\mathbf{\mathbf{\overline{U}}}$ |
| 🗢 ADATA SD700 (D:)     | My Videos                             | 02/06/2021          |                                  |
| 🕩 Windows (C:)         | Mis vídeos                            | 02/06/2021          | No hay colocción                 |
| 🛅 Pictures             | Adobe                                 | 09/06/2021          | No hay seleccion                 |
| Documents              | Zoom                                  | 06/07/2021          |                                  |
|                        | Certificados                          | 25/08/2022          |                                  |
|                        |                                       | 26/10/2022          |                                  |
|                        | My Pictures                           | 05/12/2022          |                                  |
|                        | Mis imagenes                          | 05/12/2022          |                                  |
|                        |                                       |                     |                                  |
|                        |                                       |                     |                                  |
|                        |                                       |                     |                                  |
|                        | 1                                     |                     |                                  |
|                        |                                       |                     |                                  |
| $\sim$ /               |                                       |                     |                                  |
| + <                    |                                       |                     |                                  |
|                        |                                       |                     |                                  |
| strar todos los ar     | rchivos                               |                     |                                  |
| Seleccione el tipo de  | e archivo (Por extensión)             |                     |                                  |
| Anarda                 |                                       |                     | Exportar Cancolar                |
| Ayuua                  |                                       |                     | Cancelar                         |

**USO INTERNO DEPARTAMENTO** 

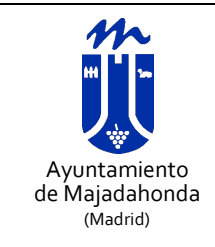

#### **INSTRUCCIONES PARA LA EDICIÓN DE IMÁGENES - GIMP**

MANUAL DE AYUDA

Nº revisión: 0

Página 4 de 4

### 3.16 Se despliega el menú de formato del archivo. Seleccionaremos 'Imagen JPG'

| <ul> <li>Seleccione el tipo de archivo (Por extensión)</li> </ul> | N=6                  |
|-------------------------------------------------------------------|----------------------|
| Tipo de archivo                                                   | Extensiones          |
| Imagen de Photoshop                                               | psd                  |
| Imagen de PostScript encapsulado                                  | eps                  |
| Imagen GIF                                                        | gif                  |
| Imagen IRIS de Silicon Graphics                                   | sai.rab.raba.bw.icon |
| Imagen JPEG                                                       | jpg,jpeg,jpe         |
| imagen OpenExk                                                    | exi                  |
| Imagen PBM                                                        | pbm                  |
| Imanan DFM                                                        | nfm                  |
| Ayuda                                                             | Exportar Cancelar    |

- 3.17 Pulsamos 'Exportar'
- 3.18 Se abrirá el menú de exportación en JPG.
- 3.19 Seleccionamos la calidad al 65%

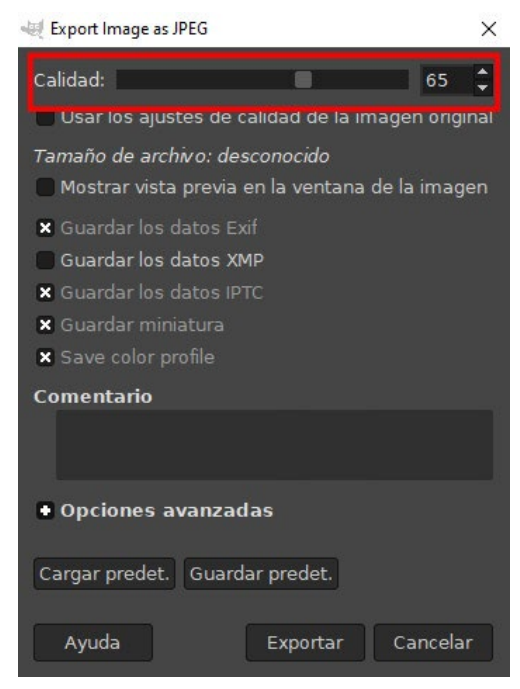

- 3.20 Pulsamos, de nuevo, 'Exportar'
- 3.21 La imagen que hemos guardado está lista para su publicación.